STEP 1 - Please <u>CLICK HERE</u> to log into the HighMarks/CME Tracking System or copy & paste the link: <u>https://www.highmarksce.com/uvmmed/</u>

If you are new to our system, <u>PLEASE DO NOT CREATE ANOTHER ACCOUNT</u> – We have added everyone. You just need to complete your profile information. We have added your name and email address already. You will need to click on "Forgot your Password? Get it now!"

| The University of                                                                                                    | My credit:<br>Vermont<br>e d i c i n e                                                                                                    | If you are new to our<br>system, we have added                                                   |
|----------------------------------------------------------------------------------------------------|----------------------------------------------------------------------------------------------------|--------------------------------------------------------------------------------------------------|
| My Credits<br>Use the options below to either sign in w.<br>UVW/Medical Center Sign-in<br>Use this option to sign in with your<br>UVM / UVM Medical Center account. | native credentials. UVM School of Medicine SSO credentials or create a new account. Create New Account * - indicates a required item. *First Name: | your name and email<br>address already. You w<br>click on "Forgot your<br>Password? Get it now!" |
| Existing Account Please enter your username and password Username:                                                                                                  | *Last Name:  Medical Center/Hospital/Company:      *Email Address:                                                                                 |                                                                                                  |
| Password:<br>Sign In<br>Forgot your Password? Get it now!                                                                                                    | Create Account & Sign In                                                                                                    |                                                                                                  |

STEP 2 – You will then be instructed to enter your name and preferred email (this is the email address I am using to send you this information).

| Forgot Password                                                           |                                                                                                    |
|---------------------------------------------------------------------------|----------------------------------------------------------------------------------------------------|
| Fill in the form below to help us l<br>information. If we cannot find a r | cate your sign in credentials. If found, we will send you an email with your username and password<br>natch, we will contact a support staff person to better assist you. |
|                                                                           | * - indicates a required item.                                                                                                    |
| * First Name:                                                             |                                                                                                    |
| * Last Name:                                                              |                                                                                                    |
| * Preferred Email:                                                        |                                                                                                    |
|                                                                           | Get It                                                                                                    |

## STEP 3 – Enter your profile/contact information

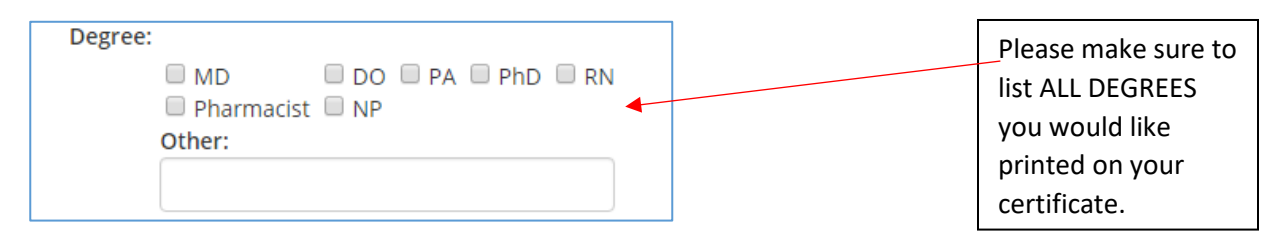

| -Additional Inform | ation for Claiming | g Credit |     | Р   |
|--------------------|--------------------|----------|-----|-----|
| * Claiming Type:   | SELECT             |          | ▼ ◀ | ty  |
| *UVM Department:   | SELECT             | •        |     | N N |
|                    |                    |          |     | e   |

Please select the type of credit you require (Physician, Nurse, Pharmacist etc...).

Step 4 - On your "My Credits" page, you will see "Dashboard" - Please scroll down to Forms. Click on Financial Disclosure to complete.

| k    | MY CREDITS                                                                                                    | CONFERENCES | UVM ONLINE CMIE                      | REGULARLY SCHEDULED SERIES | APPLICATIONS  |  |  |  |  |
|------|----------------------------------------------------------------------------------------------------|-------------|--------------------------------------|----------------------------|---------------|--|--|--|--|
|      | The University of Vermont                                                                                      |             |                                      |                            |               |  |  |  |  |
|      | LARNER COLLEGE OF MEDICINE                                                                                     |             |                                      |                            |               |  |  |  |  |
| 🙆 Da | ashboard≁                                                                                                    |             |                                      | 🛓 Karen Whitcon            | nb €→Sign Off |  |  |  |  |
| Das  | Dashboard                                                                                                    |             |                                      |                            |               |  |  |  |  |
|      | You have successfully signed into the system.<br>Use the 'Sign Off' option to log out before leaving the site. |             |                                      |                            |               |  |  |  |  |
|      |                                                                                                    |             |                                      |                            |               |  |  |  |  |
|      | e Profile                                                                                                    |             | Credits                              | 🛱 Forms                    |               |  |  |  |  |
|      | → My Profile                                                                                                   |             | → My Credits                         | → Financial Disclosure     | -             |  |  |  |  |
|      | → Update Password                                                                                              |             | → UVM Online CMIE                    |                            |               |  |  |  |  |
|      | → Bio/Photo                                                                                                    |             | → Self Assessment                    |                            |               |  |  |  |  |
|      | → Orders                                                                                                    |             | → My External Certificates           | 5                          |               |  |  |  |  |
|      |                                                                                                    |             | → My Department Staff<br>Transcripts |                            |               |  |  |  |  |

## Thank you!